# Mapping and visualization of ChIP-seq data

(answers to questions)

Stéphanie Le Gras (slegras@igbmc.fr)

### Exercise 1: mapping statistics

• 2.

- Click on the button S an select "create new"
- Click on the history name "Unnamed history", erase "Unnamed history", enter "ChIP-seq data analysis" and press enter

• 3.

- Click on Shared Data (top menu) and select "Data Libraries"
- Click on "NGS data analysis training " > "ChIPseq" > "mapping"
- Select mitf.bam and ctrl.bam datasets (tick boxes beside dataset names)
- Click on the button
  If to History
- Select history: ChIP-seq data analysis
- Click on Import
- Go back to the main page by clicking on "Analyzed data" (top menu)

## Exercise 1: mapping statistics

• 4

- Search for "flagstat" in the search field (tool panel)
- Click on the name of the tool
- Click on 🐴 to select multiple datasets
- Select all 2 datasets
- Click on ✓ Execute

| Sample name | No. of raw reads | No. of aligned reads |
|-------------|------------------|----------------------|
| MITF        | 31,334,257       | 23,124,393           |
| Ctrl        | 29,433,042       | 19,949,607           |

#### Exercise 2: duplicate reads estimate

• 1.

- Search for "markdup" in the search field (tool panel)
- Click on the name of the tool
- Click on 🐴 to select multiple datasets
- Select the 2 bam files
- Select validation stringency: Silent
- Click on ✓ Execute
- Open the datasets "MarkDuplicates on data \* : MarkDuplicate metrics"

| Sample<br>name | No. of raw<br>reads | No. of aligned reads | No. of duplicate reads |
|----------------|---------------------|----------------------|------------------------|
| MITF           | 31,334,257          | 23,124,393           | 16,901,318             |
| Ctrl           | 29,433,042          | 19,949,607           | 15,151,227             |

## Exercise 3: Visualization of the data

• 1.

- Idh1 -> No peak
- Eef2 -> No peak
- AP1S2 -> Peak,
- PABPC11 -> No peak
- Park7 -> No peak
- Pmel -> Peak
- Cdk2 -> Peak
- Actb -> No peak